## ₩i-nurse

システム特長(親機)

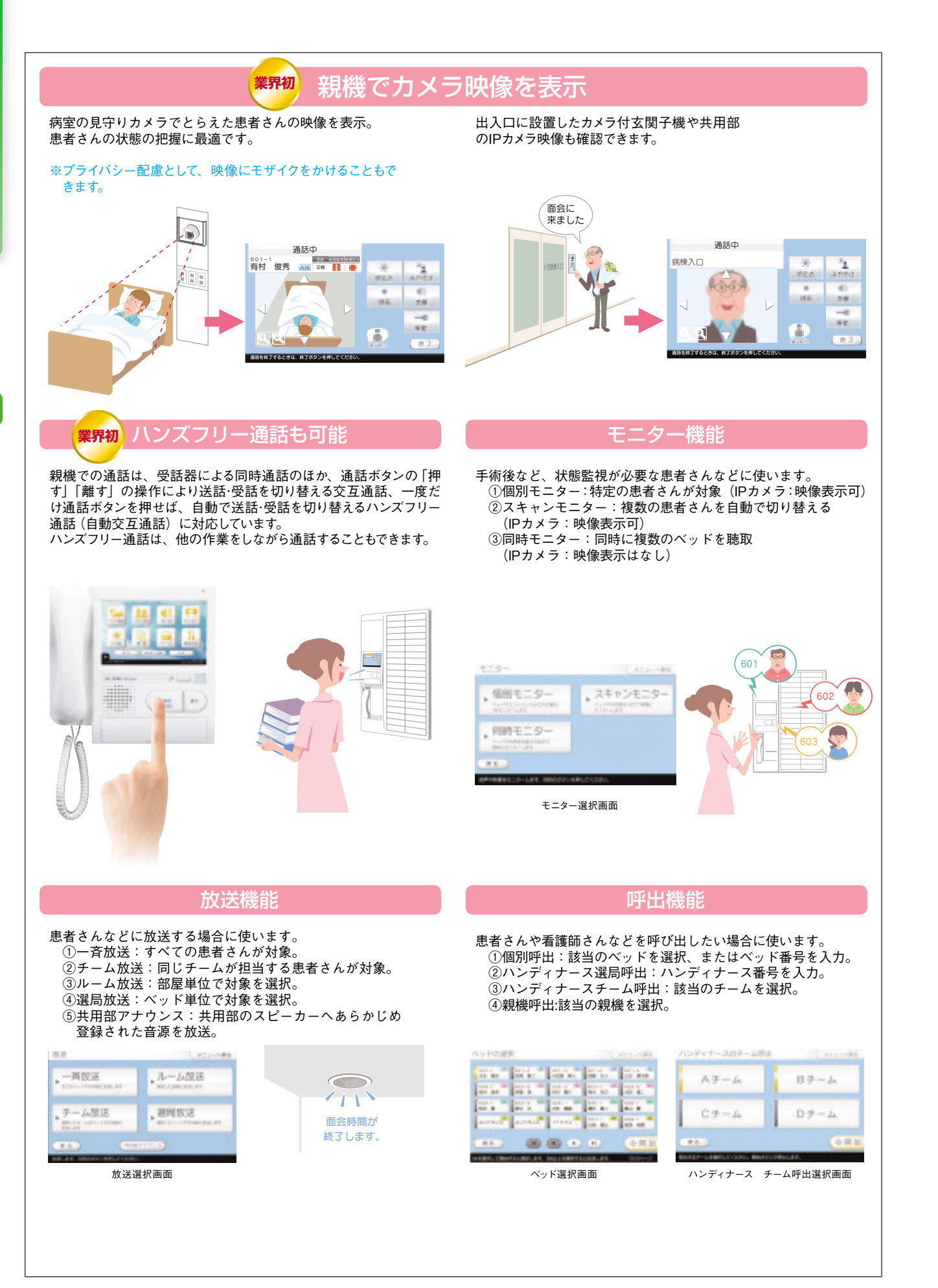